# زواجتو ةجودزملا SIM ةقاطب ةزيم نيوكت SIM ةقاطب لشف

## تايوتحملا

<u>قمدق ملا</u> <u>قمدق ملا</u> <u>قمد في التاب لات ملا</u> <u>تاب لات ملا</u> <u>قمد في ملاات انوكملا</u> <u>نيوكتل</u> <u>مجودزم SIM قق اطب نيوكت</u> <u>من السات من قق مت لا</u> <u>محصل انم قق مت لا</u> <u>مد من اذ تامول عم</u>

# ەمدقملا

تاهجوم ىلع اەنيوكتو (SIM) جودزملا كرتشملا فيرعت ةدحو موەفم دنتسملا اذە فصي نيب لاطعألا زواجت تاەويرانيس شقاني امك .عبارلا ليجلا نم ةتباثلا WAN قكبش تادحوو SIM ةقاطب لاطعأ زواجتل (EEM) ثادحألا ةرادإل جمدملا يصنلا جمانربلا رفويو SIM يتقاطب .ةيوديلا

# ةيساسألا تابلطتملا

## تابلطتملا

:ةيلاتا عيضاوملاب ةفرعم كيدل نوكت نأب Cisco يصوت

- LTE ةينقت •
- Cisco ەجوم ىلع LTE ةينقت نيوكت •

## ةمدختسملا تانوكملا

ةيلاتلا ةيداملا تانوكملاو جماربلا تارادصإ ىلإ دنتسملا اذه يف ةدراولا تامولعملا دنتست:

- ةتباثلا Cisco 4G تاهجوم •
- ةجودزملا SIM ةقاطب ةزيم معدت يتلا ةيطمنلا تادحولا •

ةصاخ ةيلمعم ةئيب يف ةدوجوملا ةزهجألاا نم دنتسملا اذه يف ةدراولا تامولعملا ءاشنإ مت. تناك اذإ .(يضارتفا) حوسمم نيوكتب دنتسملا اذه يف ةمدختسُملا ةزهجألاا عيمج تأدب رمأ يأل لمتحملا ريثأتلل كمهف نم دكأتف ،ةرشابم كتكبش.

نىوكتلا

### ةجودزم SIM ةقاطب نيوكت

:SIM ةقاطبل APN تافيصوت ءاشنإ .1 ةوطخلا

Cisco: ەجوم ىلع APN نيوكت ىلع لاثم اذە

Router#cellular 0/0/0 lte profile create 1 apn.com pap test 12345

روكذم وه امك ،تقولا سفن يف ةيناثلا SIM ةقاطبل رخآ APN فيرعت فلم ءاشنإ كنكمي لاثملا اذه يف:

Router#cellular 0/0/0 lte profile create 2 test.com صاخلا ةحتفلا مقرو SIM ةقاطب ىلع ەنيوكت مت يذلا فيرعتلا فلم مقر قيبطت .2 ةوطخلا :قيلاتلا تانيوكتلا مدختسي يذلا اهب

router# configure terminal router(config)# controller Cellular 0 router(config-controller)# lte sim data-profile 1 attach-profile 1 slot 0

router(config-controller)# lte sim data-profile 2 attach-profile 2 slot 1 لكشب ةيطايتحالا ةخسنلا يه 1 ةحتفلاو ةيساسألا ةدحولا يه 0 SIM قحتف 3 قوطخلا قحتفارا تانيوكتلا مدختسأ ،ةيساسأك 1 ةحتفلا نيوكتل . يضارتفا:

router# configure terminal router(config)# controller Cellular 0 router(config-controller)#lte sim primary slot 1

### SIM لشف زواجتب صاخلا IM صن

ةقاطب ةزيم رفوت المائية عنها العام المائية المائية قاطب الحيف الموت المائية المائية المائية المائية المائية ال المائية المائية مائية المائية المائية المائية المائية المائية المائية المائية المائية المائية المائية المائية المائية المائية المائية المائية المائية المائية المائية المائية المائية المائية المائية المائية المائية الم مائية المائية المائية المائية المائية المائية المائية المائية المائية المائية المائية المائية المائية المائية المائية المائية المائية المائية المائية المائية المائية المائية ال مائية المائية المائية المائية المائية المائية المائية المائية المائية المائية المائية المائية المائية المائية ال المائية المائية المائية المائية المائية المائية المائية المائية المائية المائية المائية المائية المائية المائي

لكشب لشفلاا زواجت ةيلآ ليغشت متي ال دق ،ةمدخلا/ةراشإلاا دقف لثم ةنيعم تالاح يف بقعت ەنكمي يذلا يصنلا IM جمانرب مادختسإ كنكمي ،تالاحلا ەذە لثم يفو .حيحص ىلإ لوصولا دنع SIM لشف زواجت ءارجإو كلذ ىلإ امو ةكبشلا ةلاحو RSSI ةميق لثم تاملعملا SIM. لشف زواجت دحم دح ةميق

event manager applet SIM-FALLBACK event snmp oid 1.3.6.1.4.1.9.9.661.1.3.2.1.4.14 get-type exact entry-op le entry-val "2" pollinterval 120 action 1.0 cli command "enable" action 1.1 cli command "clear interface cellular 0" action 1.2 cli command "cellular 0 gsm sim activate slot 1" action 1.3 cli command "end" action 1.4 cli command "clear ip route \*"

## ةحصلا نم ققحتلا

حيحص لكشب نيوكتالا لمع ديكأتال مسقلاا اذه مدختسا.

يولخلا مدوملا ىلع طشنلا فيرعتلا فلم رماوألا هذه ضرعت:

```
router# show cellular 0 profile
_____
PDP Type = IPv4
Access Point Name (APN) = test.com
Profile 2 = ACTIVE* **
_____
PDP Type = IPv4
PDP address = 10.1.1.1
Access Point Name (APN) = test.cisco.com
Primary DNS address = 192.168.100.10
Secondary DNS address = 192.168.100.19
* - Default profile
** - LTE attach profile
Configured default profile for active SIM 1 is profile 2.
```

router#show cellular 0 security

Card Holder Verification (CHV1) = Disabled SIM Status = OK SIM User Operation Required = None Number of CHV1 Retries remaining = 255

```
:ةجودزم SIM ةقاطب ةلاح رماوالا هذه ضرعت
```

router# show controller cellular 0

-----

Sierra Wireless Direct IP MC7710 modem

manufacture id: 0x00001199 product id: 0x000068A2

Cellular modem configuration

Modem is recognized as valid

Cellular Dual SIM details: \_\_\_\_\_

Interface Cellular0

Power status: Active

SIM 0 is present SIM 1 is present

. <snip>

4G WWAN Modem - Global Multimode LTE/DC-HSPA+/HSPA+/HSPA/UMTS/EDGE/GPRS

```
:SIM ةقاطب ةلاح ضرعل رماوألا هذه مادختسإ نكمي
```

```
Profile 1 = INACTIVE
```

```
_____
```

```
Profile Information
```

# اهحالصإو ءاطخألا فاشكتسا

نيوكتلا اذهل امحالصإو ءاطخألا فاشكتسال ةددحم تامولعم أَيلاح رفوتت ال.

## ةلص تاذ تامولعم

- <u>4G LTE جمانرب نيوكت</u> •
- <u>Cisco Systems تادنتسملاو ينقتلا معدلا</u>

ةمجرتاا مذه لوح

تمجرت Cisco تايان تايانق تال نم قعومجم مادختساب دنتسمل اذه Cisco تمجرت ملاعل العامي عيمج يف نيم دختسمل لمعد يوتحم ميدقت لقيرشبل و امك ققيقد نوكت نل قيل قمجرت لضفاً نأ قظعالم يجرُي .قصاخل امهتغلب Cisco ياخت .فرتحم مجرتم اممدقي يتل القيفارت عال قمجرت اعم ل احل اوه يل إ أم اد عوجرل اب يصوُتو تامجرت الاذة ققد نع اهتي لوئسم Systems الما يا إ أم الا عنه يل الان الانتيام الال الانتيال الانت الما